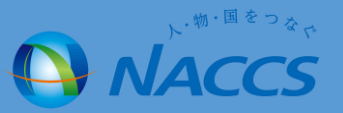

## パッケージソフトの アンインストール方法について

インストーラから「削除」を選択しアンインストールする方法
「コントロールパネル」からアンインストールする方法

## パッケージソフトのアンインストール方法について(1. インストーラーから「削除」を選択しアンインストールする方法)

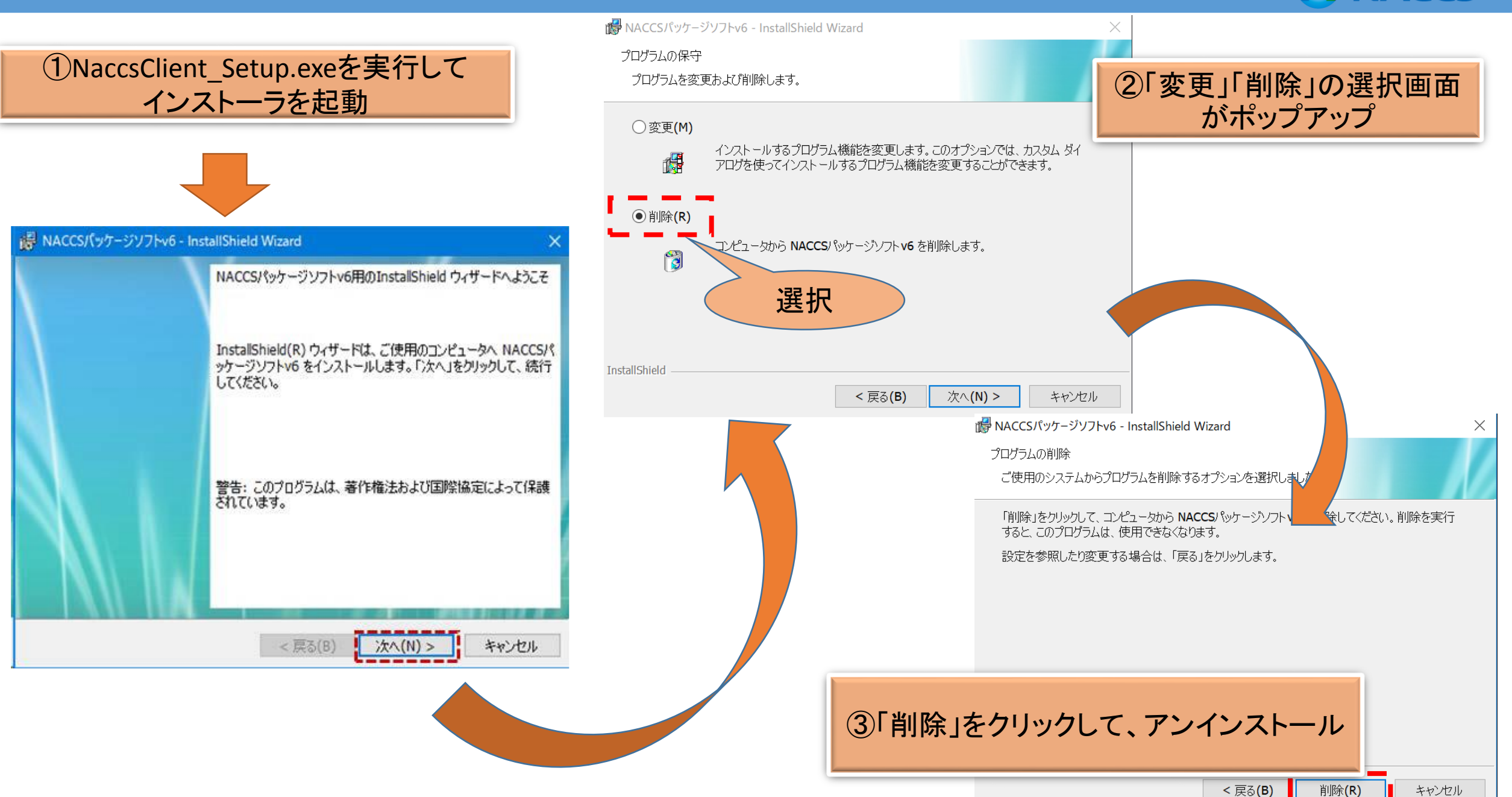

動・国をつな

ACCS

## パッケージソフトのアンインストール方法について(2.「コントロールパネル」からアンインストールする方法)

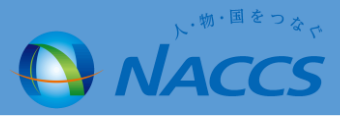

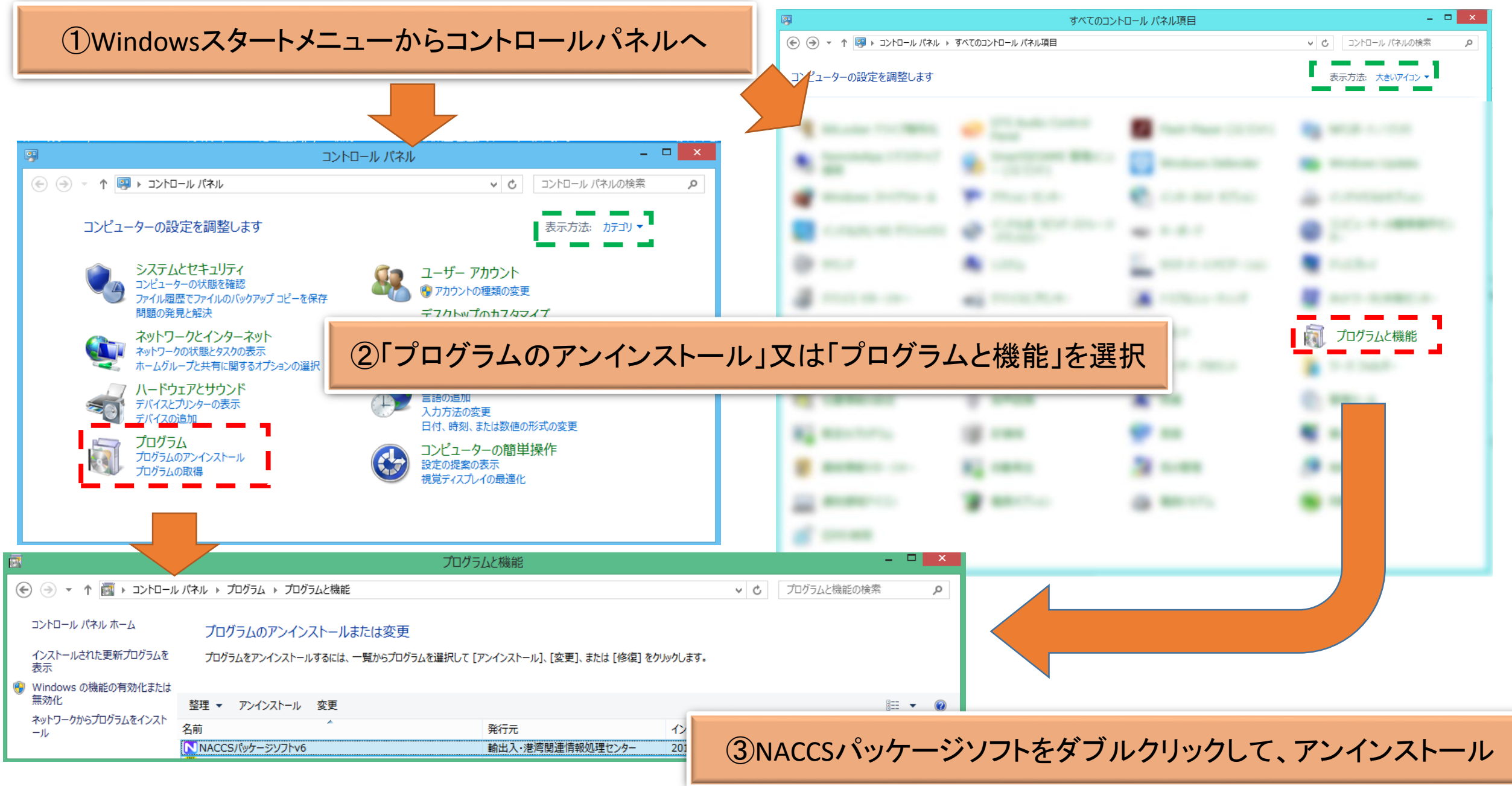